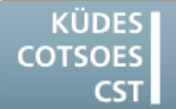

Konferenz der Übersetzungsdienste europäischer Staaten Conference of Translation Services of European States Conférence des Services de Traduction des Etats Européens

# **QUELQUES INDICATIONS**

# POUR MIEUX UTILISER VOTRE ORDINATEUR ET VOS OUTILS D'AIDE A LA TRADUCTION

# Windows 7

# Arrêter en un clic un programme ne répondant plus

Un programme ne répond plus et bloque plusieurs processus en même temps. Lorsque le programme ne répond pas, il est possible d'y mettre fin sans passer par le gestionnaire de tâches.

- 1. Faire un clic droit sur un emplacement libre du bureau.
- Dans le menu contextuel, choisir Nouveau > Raccourci.
- 3. La boîte de dialogue **Créer un raccourci** s'ouvre; dans le champ **Entrez l'emplacement de l'élément**, saisissez la commande ci-après : taskkill /F /FI "STATUS eq NOT RESPONDING"
- 4. Cliquer sur le bouton Suivant.
- Choisir un nom clair pour le raccourci, par exemple Mettre fin aux programmes ne répondant plus.
- 6. Cliquer sur le bouton Terminer.

Il suffit alors de cliquer sur ce raccourci pour mettre fin à tous les programmes ne répondant pas.

### Attention :

Les données non enregistrées sont perdues !

### Word 2010

# La ligne au-dessus des notes de bas de page a disparu

Il peut arriver que la ligne de séparation entre le texte et les notes de bas de page disparaisse lors de la mise en forme du document ou de la fusion de plusieurs documents.

Pour rétablir la ligne de séparation :

- Dans la barre de menu, cliquer sur Affichage, puis choisir le groupe Affichages document et cliquer sur le bouton Brouillon.
- Dans la barre de menu, cliquer sur Références, puis choisir le groupe Notes de bas de page et cliquer sur le bouton Afficher les notes.
- Dans le menu déroulant Notes de bas de page qui apparaît dans la partie inférieure de l'écran, sélectionner l'option Séparateur de note de bas de page.

## **SDL Trados Studio 2014**

### La fonction « Confirmer et traduire jusqu'à la prochaine analogie » ne fonctionne pas bien

Pour recommencer un projet ou pour rétablir les segments cibles à partir de la mémoire de traduction, SDL Trados Studio propose la fonction **Confirmer et traduire jusqu'à la**  prochaine analogie (Menu Accueil > Groupe Actions sur le segment > Menu déroulant audessous du bouton Confirmer).

Cette fonction permet de chercher des correspondances dans la mémoire de traduction. Si la correspondance est exacte, la traduction est insérée dans le segment cible, le segment est confirmé et le segment suivant s'ouvre. Si aucune correspondance exacte n'est trouvée dans la mémoire de traduction, le curseur s'arrête.

Cette fonction ne fonctionne pas toujours très bien, mais il existe deux possibilités de l'améliorer :

#### Option 1

- 1. Ouvrir SDL Trados Studio.
- 2. Dans le menu Fichier, cliquer sur le bouton **Options**.
- Dans l'arborescence de la fenêtre de dialogue Options, cliquer sur Éditeur > Automatisation.
- 4. Activer l'option Appliquer la meilleure correspondance en cas de recherche fructueuse.
- 5. Activer l'option Confirmer le segment après l'insertion d'une correspondance exacte.
- 6. Pour sauvegarder les modifications, cliquer sur le bouton **OK**.
- 7. Ouvrir le document dans SDL Trados Studio.
- 8. Placer le curseur de la souris dans le premier segment cible.
- 9. Confirmer la première correspondance insérée.

Toutes les correspondances à 100 % et correspondances de contexte sont alors insérées et confirmées automatiquement.

Si une correspondance avec un pourcentage inférieur est insérée, elle doit être confirmée manuellement pour pouvoir continuer.

#### Remarque :

Penser à désactiver l'option **Confirmer le segment après l'insertion d'une correspondance exacte** à la fin de la traduction.

### Option 2

- 1. Ouvrir le document dans SDL Trados Studio.
- Dans la barre de menu, cliquer sur Accueil, puis choisir le groupe Actions sur le fichier et cliquer sur le bouton Tâches en mode batch.
- 3. Choisir l'option Pré-traduire les fichiers.
- Dans la fenêtre de dialogue Traitement en mode batch, cliquer sur le bouton Suivant.
- 5. Choisir Paires de langues > Toute les paires de langues > Mémoires de traduction et traduction automatique dans l'arborescence.
- 6. Si aucune mémoire n'est disponible, ajouter la mémoire à partir de laquelle les correspondances doivent être insérées.
- 7. Cocher la case **Recherche** en regard de cette mémoire de traduction.
- Choisir Paires de langues > Toute les paires de langues > Traitement en mode batch > Pré-traduire les fichiers dans l'arborescence.
- 9. Fixer la valeur de correspondance minimale à **100**.
- 10. Activer les options Confirmer les correspondances à 100 % et Confirmer les correspondances de contexte.
- 11. Dans la zone Si aucune correspondance n'est trouvée, activer l'option Laisser le segment cible vide.
- 12. Cliquer sur le bouton Terminer. La prétraduction commence.
- 13. Une fois la pré-traduction effectuée, cliquer sur le bouton **Fermer**.
- 14. Répondre **Oui** à la question : Souhaitezvous rouvrir [nom du fichier.sdlxliff] ?

Le document avec les segments pré-traduits s'ouvre dans l'éditeur.